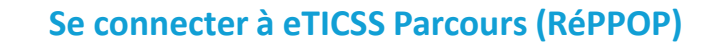

Accès Lien URL (depuis Mozilla Firefox) : https://www.bfc-sante.fr e-santé La connexion se fait avec un BE CHOISIS MON MODE DE CONNEXION code à usage unique -

est valable pendant 30min.

66

Annules

Veuillez rentrer le code reçu par e-mail T

L'authentification est réussie, veuillez à présent saisir le code

Le code a été envoyé à l'adresse \*\*\*\*\*\*\*\*@esante-bfc.fr, il

Saisir votre identifiant et mot de passe puis sur Recevoir mon code pour obtenir un code à usage unique par le canal sélectionné. Saisir le code puis cliquer sur Me connecter.

Sur la page du kiosque des applications, cliquer sur la brique Parcours (RP70 – RéPPOP)

Pour une sécunté optimale, vous allez recevoir un code à usage uniq

Comment voulez-vous recevoir votre code ?

eticss<sup>≭</sup> | <u>*R*é</u>PP○P

0 Identifiant Mot de passe

Par e-mail

O Par SM5 > Mot de passe oublié ?

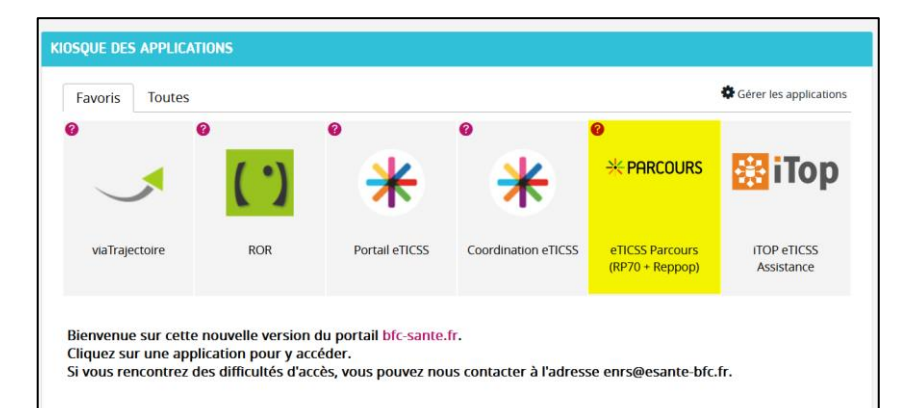

ME CONNECTER

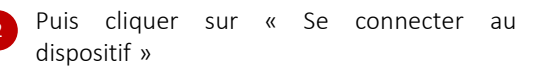

R MON CODE

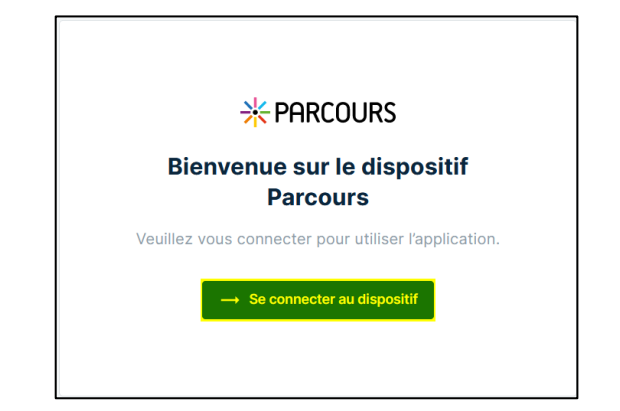

En cas de difficultés, n'hésitez pas à contacter l'assistance au 0805 950 555 ou l'équipe animation (eticss-animation@esante-bfc.fr). Le GRADeS BFC reste à votre disposition pour répondre à toutes vos questions, remarques et suggestions.

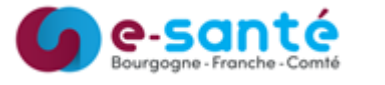

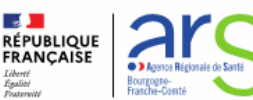

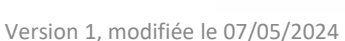

Liberté Égalité